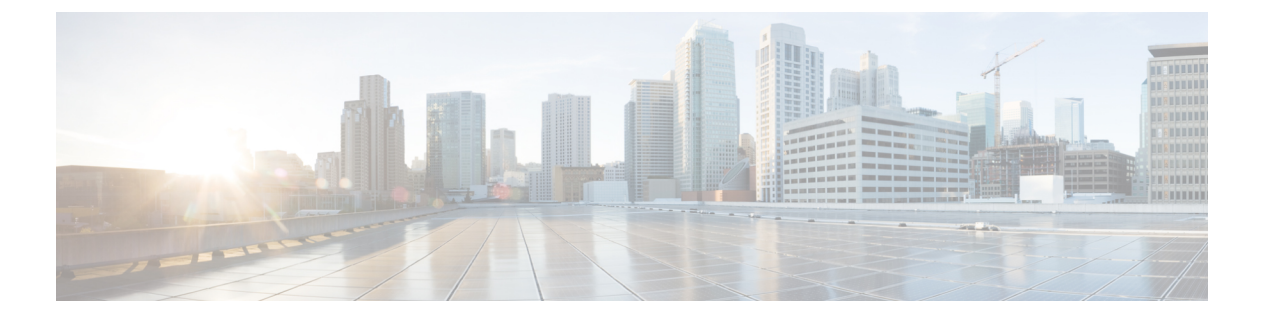

# QoS

- ワイヤレス QoS の概要 (1ページ)
- ワイヤレス QoS ターゲット (2ページ)
- ワイヤレス QoS の貴金属ポリシー (3 ページ)
- ワイヤレス QoS の前提条件 (3ページ)
- ワイヤレス ターゲットの QoS に関する制約事項 (3ページ)
- •メタルポリシー形式 (4ページ)
- •双方向のレート制限の適用方法(12ページ)
- ・クライアントごとの双方向のレート制限の適用方法 (19ページ)
- ・ワイヤレス QoS の設定方法 (24 ページ)

# ワイヤレス QoS の概要

Quality of Service (QoS) では、特定のトラフィックを他のトラフィックタイプよりも優先的 に処理することで、トラフィックに優先順位を付けることができます。QoS を設定しない場 合、デバイスはパケットの内容やサイズに関係なく、各パケットにベストエフォート型のサー ビスを提供します。デバイスは信頼性、遅延限界、スループットを保証せずにパケットを送信 します。

ターゲットは、ポリシーが適用されるエンティティです。SSID およびクライアントに対する ワイヤレスQoSポリシーは、アップストリーム方向やダウンストリーム方向で適用されます。 有線ソースからワイヤレス ターゲットへのトラフィック フローは、ダウンストリーム トラ フィックと呼ばれます。ワイヤレスソースから有線ターゲットへのトラフィックフローは、 アップストリーム トラフィックと呼ばれます。

次は、ワイヤレス QoS によって提供される特定の機能の一部です。

- ・ワイヤレス QoS ターゲットに対する SSID ポリシーおよびクライアント ポリシー
- ワイヤレストラフィックのマーキングおよびポリシング(レート制限とも呼ばれる)

# ワイヤレス QoS ターゲット

ここでは、デバイスで使用可能なさまざまなワイヤレスQoSターゲットについて説明します。

### SSID ポリシー

入力と出力の両方向でSSIDのQoSポリシーを作成できます。設定されていない場合は、SSID ポリシーは適用されません。

このポリシーは、SSID ごと、AP ごとに適用されます。

SSID のポリシング ポリシーとマーキング ポリシーを設定できます。

## クライアント ポリシー

クライアントポリシーは、入力方向と出力方向に適用できます。クライアントではポリシング ポリシーおよびマーキング ポリシーを設定できます。AAA オーバーライドもサポートされま す。

## ワイヤレス ターゲットでサポートされる QoS 機能

次の表に、ワイヤレス ターゲットで使用可能なさまざまな機能について説明します。

| ターゲット | 機能      | ポリシーが適用される方向 |
|-------|---------|--------------|
| SSID  | • Set   | アップストリームおよびダ |
|       | • ポリシング | ウンストリーム      |
|       | ・ドロップ   |              |
|       |         |              |
| クライアン | • Set   | アップストリームおよびダ |
| F     | •ポリシング  | ウンストリーム      |
|       | ・ドロップ   |              |
|       |         |              |

表 1: ワイヤレス ターゲットで使用可能な QoS 機能

(注) ドロップサポートの場合、ドロップアクションは次の設定によって実現します。

police <rate>
 conform-action drop
 exceed-action drop

直接action dropはサポートされていません。

# ワイヤレス QoS の貴金属ポリシー

貴金属ポリシーは、組み込みワイヤレスコントローラで使用可能なシステム定義のポリシーで す。これらのポリシーは削除または変更できません。

次のポリシーを使用できます。

- •プラチナ: VoIP クライアントに使用されます。
- ・ゴールド:ビデオクライアントに使用されます。
- シルバー:ベストエフォートであると考えられるトラフィックに使用されます。
- •ブロンズ:NRT トラフィックに使用されます。

これらのポリシーは事前に設定されています。変更はできません。

クライアントのメタルポリシーは、AAA を使用してプッシュできます。

適用されたポリシーに基づいて、パケット内の802.11e(WMM)およびDSCPフィールドが影響を受けます。

メタルポリシー形式の詳細については、メタルポリシー形式 (4 ページ) セクションを参照 してください。

**DSCP**からUPへのマッピングの詳細については、Architecture for Voice, Video and Integrated Data (AVVID) (11ページ)の表を参照してください。

# ワイヤレス **QoS**の前提条件

ワイヤレス QoS を設定する前に、次の事項を十分に理解しておく必要があります。

- ワイヤレスの概念とネットワークトポロジ。
- ・QoS 実装について。
- ・モジュラ QoS CLI (MQC)
- •使用するアプリケーションのタイプおよびネットワークのトラフィックパターン
- •ネットワークの帯域幅要件および速度

# ワイヤレスターゲットの QoS に関する制約事項

#### 一般的な制約事項

ターゲットとは、ポリシーが適用されるエンティティです。ポリシーはワイヤレスターゲット に適用できます。ワイヤレスターゲットになるのはダウンストリーム方向またはアップスト リーム方向の SSID またはクライアントターゲットです。ダウンストリームは、トラフィック がコントローラからワイヤレスクライアントに流れていることを示します。アップストリーム は、トラフィックがワイヤレスクライアントからコントローラに流れていることを示します。

- ・階層型(親ポリシーと子ポリシー) QoS はサポートされていません。
- •方向単位ターゲットあたり1つのポリシーがサポートされています。
- 両方向で、BSSID とクライアントターゲットのみがサポートされています。
- 次のポリシー形式がサポートされています。
  - QoS ポリシーアクション
    - Police :

police [cir | rate] bps [conform-action action] [exceed-action action] ポリサーアクションタイプは transmit または drop です。

• Set:

```
set dscp
set wlan user-priority
```

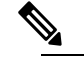

**達 set wlan user-priority** (ダウンストリームのみ、 BSSID のみ)

・QoS ポリシー分類

| match | [not] | access-group |
|-------|-------|--------------|
| match | [not] | dscp         |
| match | [not] | protocol     |

#### AP 側の制限事項

 Cisco 組み込みワイヤレスコントローラ、FlexConnect ローカルスイッチング、およびSDA 展開では、QoS ポリシーが AP に適用されます。この AP 側の制限により、ポリシングア クション(レート制限など)は、クライアント単位ではなく、フロー単位(5 タプル)レ ベルでのみ適用されます。

# メタルポリシー形式

## メタルポリシー形式

メタルポリシーはシステム定義であり、変更も削除もできません。メタルポリシーには、 Platinum、Gold、Silver、Bronzeの4つのレベルがあります。

# 

(注) 各メタルポリシーでは、DSCP または UP マーキングが特定の値を超えないように DSCP 上限 を定義します。

Platinum の値は 46、Gold は AF41、Silver は 0、Bronze は CS1 です。

| ポリシー名    | ポリシーマップ形式                                                                                                    | クラスマップ形式                                                                                                    |
|----------|----------------------------------------------------------------------------------------------------|----------------------------------------------------------------------------------------------------|
| platinum | policy-map platinum<br>class cm-dscp-34<br>set dscp af41<br>class cm-dscp-45<br>set dscp 45<br>class cm-dscp-46<br>set dscp ef<br>class cm-dscp-47<br>set dscp 47                                                         | class-map match-any<br>cm-dscp-34<br>match dscp af41<br>class-map match-any<br>cm-dscp-45<br>match dscp 45<br>class-map match-any<br>cm-dscp-46<br>match dscp ef<br>class-map match-any<br>cm-dscp-47<br>match dscp 47<br>class-map match-any<br>cm-dscp-0<br>match dscp default |
| Gold     | policy-map gold<br>class cm-dscp-45<br>set dscp af41<br>class cm-dscp-46<br>set dscp af41<br>class cm-dscp-47<br>set dscp af41                                                                                            |                                                                                                    |
| silver   | <pre>policy-map silver<br/>class cm-dscp-34<br/>set dscp default<br/>class cm-dscp-45<br/>set dscp default<br/>class cm-dscp-46<br/>set dscp default<br/>class cm-dscp-47<br/>set dscp default</pre>                      |                                                                                                    |
| bronze   | <pre>policy-map bronze<br/>class cm-dscp-0<br/>set dscp cs1<br/>class cm-dscp-34<br/>set dscp cs1<br/>class cm-dscp-45<br/>set dscp cs1<br/>class cm-dscp-46<br/>set dscp cs1<br/>class cm-dscp-47<br/>set dscp cs1</pre> |                                                                                                    |

| [Policy Name] | ポリシーマップ形式                                                                                                    | クラスマップ形式                                                                                                    |
|---------------|----------------------------------------------------------------------------------------------------|----------------------------------------------------------------------------------------------------|
| platinum-up   | <pre>policy-map platinum-up<br/>class cm-dscp-set1-for-up-4<br/>set dscp af41<br/>class cm-dscp-set2-for-up-4</pre>                                                                                                    | class-map match-any<br>cm-dscp-for-up-0<br>match dscp default<br>match dscp cs2                                                                                             |
|               | class cm-dscp-for-up-5<br>set dscp af41<br>class cm-dscp-for-up-6                                                                                                    | class-map match-any<br>cm-dscp-for-up-1<br>match dscp cs1                                                                                                    |
|               | set dscp ef<br>class cm-dscp-for-up-7<br>set dscp ef                                                                                                    | class-map match-any<br>cm-dscp-for-up-4<br>match dscp cs3<br>match dscp af31                                                                                                |
| gold-up       | policy-map gold-up<br>class cm-dscp-for-up-6<br>set dscp af41<br>class cm-dscp-for-up-7<br>set dscp af41                                                                                                    | match dscp af31<br>match dscp af32<br>match dscp af33<br>match dscp af41<br>match dscp af42                                                                                 |
| silver-up     | <pre>policy-map silver-up<br/>class cm-dscp-set1-for-up-4<br/>set dscp default<br/>class cm-dscp-set2-for-up-4<br/>set dscp default<br/>class cm-dscp-for-up-5<br/>set dscp default<br/>class cm-dscp-for-up-6<br/>set dscp default<br/>class cm-dscp-for-up-7<br/>set dscp default</pre>                                                                     | match dscp af43<br>class-map match-any<br>cm-dscp-for-up-5<br>match dscp cs4<br>match dscp cs5<br>class-map match-any<br>cm-dscp-for-up-6<br>match dscp 44<br>match dscp ef |
| bronze-up     | <pre>policy-map bronze-up<br/>class cm-dscp-for-up-0<br/>set dscp csl<br/>class cm-dscp-for-up-1<br/>set dscp csl<br/>class cm-dscp-set1-for-up-4<br/>set dscp csl<br/>class cm-dscp-set2-for-up-4<br/>set dscp csl<br/>class cm-dscp-for-up-5<br/>set dscp csl<br/>class cm-dscp-for-up-6<br/>set dscp csl<br/>class cm-dscp-for-up-7<br/>set dscp csl</pre> | cm-dscp-for-up-7<br>match dscp cs6<br>match dscp cs7                                                                                                    |

| [Policy Name]      | ポリシーマップ形式                                                                                                    | クラスマップ形式                                                                                                   |
|--------------------|----------------------------------------------------------------------------------------------------|----------------------------------------------------------------------------------------------------|
| clwmm-platinum     | policy-map clwmm-platinum<br>class voice-plat<br>set dscp ef<br>class video-plat<br>set dscp af41<br>class class-default<br>set dscp default | class-map match-any<br>voice-plat<br>match dscp ef<br>class-map match-any<br>video-plat<br>match dscp af41 |
| clwmm-gold         | policy-map clwmm-gold<br>class voice-gold<br>set dscp af41<br>class video-gold<br>set dscp af41<br>class class-default<br>set dscp default   | class-map match-any<br>voice-gold<br>match dscp ef<br>class-map match-any<br>video-gold<br>match dscp af41 |
| clnon-wmm-platinum | policy-map clnon-wmm-platinum<br>class class-default<br>set dscp ef                                                                          |                                                                                                    |
| clnon-wmm-gold     | policy-map clnon-wmm-gold<br>class class-default<br>set dscp af41                                                                            |                                                                                                    |
| clsilver           | policy-map clsilver<br>class class-default<br>set dscp default                                                                               |                                                                                                    |
| clbronze           | policy-map clbronze<br>class class-default<br>set dscp cs1                                                                                   |                                                                                                    |

# 自動 QoS ポリシー形式

| [Policy Name]  | ポリシーマップ形式                                                                        | クラスマップ形式 |
|----------------|----------------------------------------------------------------------------------|----------|
| enterprise-avc | policy-map AutoQos-4.0-wlan-ET-SSID-Input-AVC-Policy                             |          |
|                | class AutoQos-4.0-wlan-Voip-Data-Class<br>set dscp ef                            |          |
|                | class AutoQos-4.0-wlan-Voip-Signal-Class<br>set dscp cs3                         |          |
|                | class AutoQos-4.0-wlan-Multimedia-Conf-Class<br>set dscp af41                    |          |
|                | class AutoQos-4.0-wlan-Transaction-Class<br>set dscp af21                        |          |
|                | class AutoQos-4.0-wlan-Bulk-Data-Class<br>set dscp af11                          |          |
|                | class AutoQos-4.0-wlan-Scavanger-Class<br>set dscp cs1                           |          |
|                | class class-default<br>set dscp default                                          |          |
|                | policy-map AutoQos-4.0-wlan-ET-SSID-Output-Policy<br>class AutoQos-4.0-RT1-Class |          |
|                | set dscp ef<br>class AutoOos-4.0-RT2-Class                                       |          |
|                | set dscp af31<br>class class-default                                             |          |
|                |                                                                                  |          |

8

QoS

I

| [Policy Name] | ポリシーマップ形式 | クラスマップ形式                                                                                                    |
|---------------|-----------|----------------------------------------------------------------------------------------------------|
|               |           | class-map match-any                                                                                                    |
|               |           | Autogos-4.0-wlan-Voip-Data-Class                                                                                                    |
|               |           | match dscp ef                                                                                                    |
|               |           | class-map match-any                                                                                                    |
|               |           | Autogos-4.0-vilan-Voip-Signal-Class                                                                                                    |
|               |           | match protocol<br>skinny<br>match protocol<br>cisco-jabber-control                                                                                                |
|               |           | <pre>match protocol sip match protocol sip-tls</pre>                                                                                                    |
|               |           | class-map match-any                                                                                                    |
|               |           | Atogs-4.0-Wan-Miltinedia-Conf-Class                                                                                                    |
|               |           | <pre>match protocol<br/>cisco-phone-video<br/>match protocol<br/>cisco-jabber-video<br/>match protocol<br/>ms-lync-video<br/>match protocol<br/>webex-media</pre> |
|               |           | class-map match-any                                                                                                    |
|               |           | Autogos-4.0-wlan-Transaction-Class                                                                                                    |
|               |           | <pre>match protocol<br/>cisco-jabber-im<br/>match protocol<br/>ms-office-web-apps<br/>match protocol<br/>salesforce<br/>match protocol sap</pre>                  |
|               |           | class-map match-any                                                                                                    |
|               |           | Autogos-4.0-wlan-Bulk-Data-Class                                                                                                    |
|               |           | <pre>match protocol ftp<br/>match protocol<br/>ftp-data<br/>match protocol<br/>ftps-data<br/>match protocol cifs</pre>                                            |
|               |           | class-map match-any                                                                                                    |
|               |           | Autogos-4.0-wlan-Scavanger-Class                                                                                                    |
|               |           | match protocol<br>netflix                                                                                                    |
|               |           | match protocol<br>youtube                                                                                                    |

| [Policy Name]          | ポリシーマップ形式                                                                                                    | クラスマップ形式                                                                     |
|------------------------|----------------------------------------------------------------------------------------------------|------------------------------------------------------------------------------|
|                        |                                                                                                    | match protocol<br>skype<br>match protocol<br>bittorrent                      |
|                        |                                                                                                    | class-map match-any                                                          |
|                        |                                                                                                    | AutoQos-4.0-RT1-Class<br>match dscp ef<br>match dscp cs6                     |
|                        |                                                                                                    | class-map match-any                                                          |
|                        |                                                                                                    | AutoQos-4.0-RT2-Class<br>match dscp cs4<br>match dscp cs3<br>match dscp af41 |
| voice                  | policy-map platinum-up<br>class dscp-for-up-4<br>set dscp 34<br>class dscp-for-up-5<br>set dscp 34<br>class dscp-for-up-6<br>set dscp 46<br>class dscp-for-up-7<br>set dscp 46<br>policy-map platinum<br>class cm-dscp-34<br>set dscp 34<br>class cm-dscp-46<br>set dscp 46 |                                                                              |
| guest                  | Policy Map AutoQos-4.0-wlan-GT-SSID-Output-Policy<br>Class class-default<br>set dscp default<br>Policy Map AutoQos-4.0-wlan-GT-SSID-Input-Policy                                                                                                    |                                                                              |
|                        | Class class-default<br>set dscp default                                                                                                    |                                                                              |
| port                   | policy-map AutoQos-4.0-wlan-Port-Output-Policy<br>class AutoQos-4.0-Output-CAPWAP-C-Class                                                                                                    | class-map match-any                                                          |
| (ローカル<br>モードにのみ<br>適用) | priority level 1<br>class AutoQos-4.0-Output-Voice-Class<br>priority level 2<br>class class-default                                                                                                    | Atops4.0-Otpt-OHMPCClass<br>match access-group<br>name                       |
|                        | ip access-list extended<br>AutoQos-4.0-Output-Acl-CAPWAP-C                                                                                                    | Autops-4.0-Output-Acl-CAPMAP-C<br>class-map match-any                        |
|                        | bermir nub and ed 2540 10000 guà                                                                                                    | Autogos-4.0-Output-Voice-Class                                               |
|                        |                                                                                                    | match dscp ef                                                                |

| IETF DiffServ サービス | DSCP      | IEEE 802.11e |           |
|--------------------|-----------|--------------|-----------|
| クラス                |           | ユーザー優先度      | アクセス カテゴリ |
| ネットワーク制御           | (CS7)     | 0            | AC_BE     |
|                    | CS6       |              |           |
| テレフォニー             | EF        | 6            | AC_VO     |
| VOICE-ADMIT        | 44        | 6            | AC_VO     |
| シグナリング             | CS5       | 5            | AC_VI     |
| マルチメディア会議          | AF41      | 4            | AC_VI     |
|                    | AF42      |              |           |
|                    | AF43      |              |           |
| リアルタイムインタラ         | CS4       | 5            | AC_VI     |
| クティブ               |           |              |           |
| マルチメディアスト          | AF31      | 4            | AC_VI     |
| リーミング              | AF32      |              |           |
|                    | AF33      |              |           |
| ブロードキャストビデ         | CS3       | 4            | AC_VI     |
| オ                  |           |              |           |
| 低遅延データ             | AF21      | 3            | AC_BE     |
|                    | AF22      |              |           |
|                    | AF23      |              |           |
| OAM                | CS2       | 0            | AC_BE     |
| 高スループットデータ         | AF11      | 2            | AC_BK     |
|                    | AF12      |              |           |
|                    | AF13      |              |           |
| 標準                 | DF        | 0            | AC_BE     |
| 優先順位の低いデータ         | CS1       | 1            | AC_BK     |
| Remaining          | Remaining | 0            |           |

# 双方向のレート制限の適用方法

### 双方向のレート制限に関する情報

双方向のレート制限(BDRL)機能により、アップストリームとダウンストリームの両方のト ラフィックのレート制限が定義されます。これらのレート制限は個別に設定されています。 レート制限は、QoS プロファイルの代わりに WLAN 上で直接設定でき、その値で QoS プロ ファイル値がオーバーライドされます。WLAN レート制限は、コントローラおよびクライアン トのグローバル QoS 設定より常に優先されます。

BDRL機能により、ワイヤレスネットワーク上のクライアントのスループット制限が定義されるため、特定のクライアントセットに優先サービスを設定できます。

次の4つのQoSプロファイルを使用して、レート制限を設定できます。

- Gold
- Platinum
- Silver
- •ブロンズ

QoS プロファイルは、関連付けられた SSID 上のすべてのクライアントに適用されるため、同 じ SSID に接続されているすべてのクライアントのレート制限は同じになります。

BDRLを設定するには、QoSプロファイルを選択し、さまざまなレート制限パラメータを設定 します。レート制限パラメータが0に設定されている場合、レート制限機能は機能しません。 各 WLAN には、QoS プロファイル内の設定に加えて、QoS プロファイルが関連付けられてい ます。

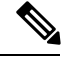

<sup>(</sup>注)

モビリティアンカーのBDRL:外部セットアップは、アンカーコントローラとフォーリンコン トローラの両方で設定する必要があります。ベストプラクティスとして、機能の破損を避ける ために、両方のコントローラで同じ設定を実行することをお勧めします。

BDRLは、ゲストアンカーシナリオでサポートされています。この機能は、AireOSをゲストア ンカーまたはゲストフォーリンとして使用する IRCM ゲストシナリオでサポートされていま す。Cisco Catalyst 9800 シリーズ ワイヤレス コントローラは、[Policing] オプションを使用して トラフィックをレート制限します。

BDRL でメタルポリシーを適用するには、次のタスクを実行します。

- SSID でのメタルポリシーの設定
- クライアントでのメタルポリシーの設定
- ・全トラフィックに対する双方向のレート制限の設定(14ページ)

12

- ・トラフィック分類に基づいた双方向のレート制限の設定(15ページ)
- ・ポリシープロファイルへの双方向のレート制限ポリシーマップの適用 (17ページ)
- •双方向のレート制限によるメタルポリシーの適用 (18ページ)

## 双方向のレート制限の前提条件

- ・クライアントメタルポリシーは、AAA オーバーライドによって適用されます。
- ISE サーバーでメタルポリシーを指定する必要があります。
- ・ポリシープロファイルで AAA オーバーライドを有効にする必要があります。

## SSID でのメタルポリシーの設定

### 手順

|       | コマンドまたはアクション                                                                                                    | 目的                                                             |
|-------|----------------------------------------------------------------------------------------------------|----------------------------------------------------------------|
| ステップ1 | <b>configure terminal</b><br>例:<br>Device# configure terminal                                                         | グローバル コンフィギュレーション<br>モードを開始します。                                |
| ステップ2 | wireless profile policy policy-profile-name<br>例:<br>Device(config)# wireless profile policy<br>policy-profile1       | WLAN ポリシー プロファイルを設定<br>し、ワイヤレス ポリシー コンフィギュ<br>レーション モードを開始します。 |
| ステップ3 | <b>description</b> 説明<br>例:<br>Device(config-wireless-policy)#<br>description policy-profile1                         | 新しいワイヤレスポリシーにユーザー定<br>義の説明を追加します。                              |
| ステップ4 | service-policy input input-policy<br>例:<br>Device(config-wireless-policy)#<br>service-policy input platinum-up        | 入力の Platinum ポリシーを設定します。                                       |
| ステップ5 | service-policy output <i>output-policy</i><br>例:<br>Device(config-wireless-policy)#<br>service-policy output platinum | 出力の Platinum ポリシーを設定します。                                       |

# クライアントでのメタルポリシーの設定

### 手順

|       | コマンドまたはアクション                                                             | 目的                                                                                                    |
|-------|--------------------------------------------------------------------------|----------------------------------------------------------------------------------------------------|
| ステップ1 | configure terminal                                                       | グローバル コンフィギュレーション                                                                                         |
|       | 例:                                                                       | モードを開始します。                                                                                                |
|       | Device# configure terminal                                               |                                                                                                    |
| ステップ2 | wireless profile policy policy-profile-name                              | WLAN ポリシー プロファイルを設定                                                                                       |
|       | 例:                                                                       | し、ワイヤレスポリシー コンフィギュ                                                                                        |
|       | <pre>Device(config)# wireless profile policy policy-profile1</pre>       | レーション モートを開始します。                                                                                          |
| ステップ3 | <b>description</b> 説明                                                    | 新しいワイヤレスポリシーにユーザー定                                                                                        |
|       | 例:                                                                       | 義の説明を追加します。                                                                                               |
|       | Device(config-wireless-policy)#<br>description profile with aaa override |                                                                                                    |
| ステップ4 | aaa-override                                                             | WLANのAAAオーバーライドをイネー                                                                                       |
|       | 例:                                                                       | ブルにします。                                                                                                   |
|       | Device(config-wireless-policy)#<br>aaa-override                          | <ul> <li>(注) AAAオーバーライドが有効になり、ISEサーバーがポリシーの送信を開始すると、サービスポリシークライアントに定義されているクライアントポリシーは有効になりません。</li> </ul> |

## 全トラフィックに対する双方向のレート制限の設定

ポリシーマップでポリシングアクションを使用して、BDRLを設定します。

#### 手順

|               | コマンドまたはアクション                                  | 目的                                       |
|---------------|-----------------------------------------------|------------------------------------------|
| ステップ1         | configure terminal                            | グローバル コンフィギュレーション<br>モードを開始します。          |
|               | Device# configure terminal                    |                                          |
| ステップ <b>2</b> | policy-map ポリシーマップ                            | トラフィック クラスのセットに適用さ                       |
|               | 例:                                            | れるホリシーのセットを表す名前付きオ<br>ブジェクトを作成します ポリシーマッ |
|               | Device(config)# policy-map<br>policy-sample 1 | プ名は、最大 40 文字の英字、ハイフ                      |

|       | コマンドまたはアクション                                                                            | 目的                                                                    |
|-------|-----------------------------------------------------------------------------------------|-----------------------------------------------------------------------|
|       |                                                                                         | ン、または下線文字を使用でき、大文字<br>と小文字が区別されます。                                    |
| ステップ3 | <b>class</b> <i>class-map-name</i><br>例:<br>Device(config-pmap)# class<br>class-default | クラスマップをポリシーマップに関連付<br>け、ポリシーマップ クラス コンフィ<br>ギュレーション モードを開始します。        |
| ステップ4 | police rate<br>例:<br>Device(config-pmap-c)# police 500000                               | トラフィックポリシングを設定します<br>(平均レート、1秒あたりのビット<br>数)。有効値は8000~200000000で<br>す。 |

# トラフィック分類に基づいた双方向のレート制限の設定

|           | コマンドまたはアクション                                                                                   | 目的                                                                                                    |
|-----------|------------------------------------------------------------------------------------------------|----------------------------------------------------------------------------------------------------|
| ステップ1     | <b>configure terminal</b><br>例:<br>Device# configure terminal                                  | グローバル コンフィギュレーション<br>モードを開始します。                                                                                          |
| ステップ2     | policy-map ポリシーマップ<br>例:<br>Device(config)# policy-map<br>policy-sample2                       | トラフィッククラスのセットに適用さ<br>れるポリシーのセットを表す名前付き<br>オブジェクトを作成します。ポリシー<br>マップ名は、最大40文字の英字、ハイ<br>フン、または下線文字を使用でき、大<br>文字と小文字が区別されます。 |
| ステップ3     | <b>class</b> <i>class-map-name</i><br>例:<br>Device(config-pmap)# class<br>class-sample-youtube | クラスマップをポリシーマップに関連<br>付け、ポリシーマップクラスコンフィ<br>ギュレーションモードを開始します。                                                              |
| ステップ4     | police rate<br>例:<br>Device(config-pmap-c)# police 1000000                                     | トラフィックポリシングを設定します<br>(平均レート、1秒あたりのビット<br>数)。有効値は8000~20000000で<br>す。                                                     |
| <br>ステップ5 | conform-action drop<br>例:<br>Device(config-pmap-c-police)#<br>conform-action drop              | レート制限に適合したパケットに対し<br>て実行するドロップアクションを指定<br>します。                                                                           |

#### 手順

QoS

I

|                | コマンドまたはアクション                                                                                              | 目的                                                                        |
|----------------|----------------------------------------------------------------------------------------------------|---------------------------------------------------------------------------|
| ステップ6          | exceed-action drop<br>例:<br>Device(config-pmap-c-police)#<br>exceed-action drop                           | レート制限を超過したパケットに対し<br>て実行するドロップアクションを指定<br>します。                            |
| ステップ <b>1</b>  | exit<br>例:<br>Device(config-pmap-c-police)# exit                                                          | ポリシーマップ クラス コンフィギュ<br>レーション モードを終了します。                                    |
| ステップ8          | <b>set dscp default</b><br>例:<br>Device(config-pmap-c)# set dscp<br>default                               | DSCP 値をデフォルトに設定します。                                                       |
| ステップ <b>9</b>  | <b>police</b> <i>rate</i><br>例:<br>Device(config-pmap-c)# police 500000                                   | トラフィックポリシングを設定します<br>(平均レート、1秒あたりのビット<br>数)。有効値は 8000 ~ 200000000 で<br>す。 |
| ステップ10         | exit<br>例:<br>Device(config-pmap-c)# exit                                                                 | ポリシーマップ クラス コンフィギュ<br>レーション モードを終了します。                                    |
| ステップ11         | exit<br>例:<br>Device(config-pmap)# exit                                                                   | ポリシーマップコンフィギュレーショ<br>ン モードを終了します。                                         |
| ステップ <b>12</b> | <pre>class-map match-any class-map-name 例: Device(config)# class-map match-any class-sample-youtube</pre> | クラスマップを選択します。                                                             |
| ステップ <b>13</b> | match protocol protocol<br>例:<br>Device(config-cmap)# match protocol<br>youtube                           | 指定されたプロトコルに基づいて、ク<br>ラスマップの一致基準を設定します。                                    |

# ポリシープロファイルへの双方向のレート制限ポリシーマップの適用

| 手順            |                                                                                                    |                                                                |
|---------------|----------------------------------------------------------------------------------------------------|----------------------------------------------------------------|
|               | コマンドまたはアクション                                                                                                    | 目的                                                             |
| ステップ1         | <b>configure terminal</b><br>例:<br>Device# configure terminal                                                                | グローバル コンフィギュレーション<br>モードを開始します。                                |
| ステップ <b>2</b> | wireless profile policy policy-profile-name<br>例:<br>Device(config)# wireless profile policy<br>policy-profile3              | WLAN ポリシー プロファイルを設定<br>し、ワイヤレス ポリシー コンフィギュ<br>レーション モードを開始します。 |
| ステップ <b>3</b> | <b>description</b> 説明<br>例:<br>Device(config-wireless-policy)#<br>description policy-profile3                                | 新しいワイヤレスポリシーにユーザー定<br>義の説明を追加します。                              |
| ステップ4         | service-policy client input input-policy<br>例:<br>Device(config-wireless-policy)#<br>service-policy client input platinum-up | 入力クライアント サービス ポリシーを<br>Platinum として設定します。                      |
| ステップ5         | service-policy client output output-policy<br>例:<br>Device(config-wireless-policy)#<br>service-policy client output platinum | 出力クライアント サービス ポリシーを<br>Platinum として設定します。                      |
| ステップ6         | service-policy input input-policy<br>例:<br>Device(config-wireless-policy)#<br>service-policy input platinum-up               | 入力サービスポリシーを Platinum とし<br>て設定します。                             |
| ステップ <b>1</b> | service-policy output <i>output-policy</i><br>例:<br>Device(config-wireless-policy)#<br>service-policy output platinum        | 出力サービスポリシーを Platinum とし<br>て設定します。                             |

## 双方向のレート制限によるメタルポリシーの適用

手順 コマンドまたはアクション 目的 ステップ1 configure terminal グローバル コンフィギュレーション モードを開始します。 例: Device# configure terminal ステップ2 wireless profile policy policy-profile-name WLAN ポリシー プロファイルを設定 し、ワイヤレスポリシーコンフィギュ 例: レーションモードを開始します。 Device(config) # wireless profile policy policy-profile3 ステップ3 新しいワイヤレスポリシーにユーザー description 説明 定義の説明を追加します。 例: Device(config-wireless-policy)# description policy-profile3 ステップ4 **service-policy client input** *input-policy* 入力クライアントサービスポリシーを Platinum として設定します。 例: Device(config-wireless-policy)# service-policy client input platinum-up ステップ5 **service-policy client output** *output-policy* 出力クライアントサービスポリシーを Platinum として設定します。 例: Device(config-wireless-policy)# service-policy client output platinum ステップ6 service-policy input input-policy 入力サービスポリシーを Platinum とし て設定します。 例: Device(config-wireless-policy)# service-policy input platinum-up ステップ1 **service-policy output** *output-policy* 出力サービスポリシーを Platinum とし て設定します。 例: Device (config-wireless-policy) # service-policy output platinum ステップ8 exit ポリシーコンフィギュレーションモー ドを終了します。 例: Device(config-wireless-policy) # exit ステップ9 policy-map  $\# U \rightarrow \neg \neg \neg$ トラフィッククラスのセットに適用さ れるポリシーのセットを表す名前付き 例:

18

|         | コマンドまたはアクション                                                                            | 目的                                                                                |
|---------|-----------------------------------------------------------------------------------------|-----------------------------------------------------------------------------------|
|         | Device(config)# policy-map<br>policy-sample 1                                           | オブジェクトを作成します。ポリシー<br>マップ名は、最大40文字の英字、ハイ<br>フン、またはアンダースコアを使用で<br>き、大文字と小文字が区別されます。 |
| ステップ10  | <b>class</b> <i>class-map-name</i><br>例:<br>Device(config-pmap)# class<br>class-default | クラスマップをポリシーマップに関連<br>付け、指定されたシステムクラスのコ<br>ンフィギュレーションモードを開始し<br>ます。                |
| ステップ 11 | police rate<br>例:<br>Device(config-pmap-c)# police 500000                               | トラフィックポリシングを設定します<br>(平均レート、1秒あたりのビット<br>数)。有効値は8000~200000000で<br>す。             |

# クライアントごとの双方向のレート制限の適用方法

## クライアントごとの双方向のレート制限に関する情報

クライアントごとの双方向のレート制限機能は、Flex ローカルスイッチング構成の 802.11ac Wave 2 AP の各ワイヤレスクライアントに双方向のレート制限を追加します。以前は、Wave 2 AP は、ワイヤレスクライアントのフローごとのレート制限のみをサポートしていました。ワイヤレスクライアントが複数のトラフィックのストリームを開始すると、クライアントベースのレート制限が期待どおりに機能しませんが、この制限は、この機能によって対処されます。

たとえば、コントローラに QoS ポリシーが設定されており、各クライアントのレート上限が 1000 kbps であることが予想される場合、AP のフローごとのレート制限により、ワイヤレスク ライアントが Youtube ストリームと FTP ストリームを開始すると、各ストリームが 1000 Kbps にレート制限されるため、クライアントは 2000 Kbps レートになります。これは望ましくあり ません。

#### ユースケース

クライアントごとの双方向のレート制限機能でサポートされるユースケースは次のとおりで す。

ユースケース:1

デフォルトクラスマップのみの設定

ポリシーマップがデフォルトクラスマップだけで設定され、QoSクライアントポリシーだけに マッピングされている場合、APは、そのAPに接続されているクライアントに対してクライ アントごとのレート制限を実行します。

ユースケース:2

ポリシーマップがデフォルトクラスマップとともに別のクラスマップで設定され、QoSクライ アントポリシーにマッピングされている場合、AP はクライアントへのフローごとのレート制 限を実行します。ポリシーマップには、デフォルトクラスマップとともに別のクラスマップが あるため、AP が以前にクライアントごとのレート制限を設定している場合、クライアントご とのレート制限値はクリアされます。

ポリシーマップに複数のクラスマップがある場合は、デフォルトクラスマップとともに追加の クラスマップが設定されるため、レート制限はクライアントごとからフローごとに適用されま す。クライアントごとのレート制限値は、レート情報トークンバケットから削除されます。

ユースケース:3

フローごとのレート制限からクライアントごとのレート制限への変更

ポリシーマップから別のクラスマップが削除され、そのポリシーマップにデフォルトクラス マップが1つしかない場合、AP はクライアントに対してクライアントごとのレート制限を実 行します。

以下では、クライアントごとの双方向のレート制限機能の高レベルの手順について説明しま す。

- 1. ポリシープロファイルを使用して、WLAN へのポリシーマップを設定します。
- 2. QoS 関連のポリシーマップを WLAN にマッピングします。
- 3. デフォルトクラスマップを使用してポリシーマップを設定します。
- 4. クラスのデフォルトマップに異なるポリシングレート値を設定します。
- 5. WLAN ポリシープロファイルの QoS クライアントポリシーに、クラスのデフォルトのポ リシーマップを適用します。

### クライアントごとの双方向のレート制限の前提条件

- この機能は、QoSクライアントポリシー専用です。つまり、ポリシープロファイルには、 クライアントとして QoS ポリシーまたはポリシーターゲットのみが含まれている必要が あります。
- •ポリシーマップに有効なポリシングレート値を持つクラスデフォルトがある場合、APは そのレート制限値をクライアントデータトラフィックフロー全体に適用します。

20

## クライアントごとの双方向のレート制限に関する制約事項

・ポリシーマップにクラスのデフォルトマップ以外のクラスマップがある場合、クライアントごとのレート制限はAPでは機能しません。

## クライアントごとの双方向のレート制限の設定(GUI)

手順

- ステップ1 [Configuration] > [Tags & Profiles] > [Policy] を選択します。
- ステップ2 [Policy Profile Name] をクリックします。

[Edit Policy Profile] ウィンドウが表示されます。

- (注) [Edit Policy Profile] ウィンドウは、デフォルトクラスマップでのみ表示および設定されます。
- ステップ3 [QoS and AVC] タブを選択します。
- **ステップ4** [QoS Client Policy] 設定で、[Egress] および [Ingress] ドロップダウンリストからポリシーを選択 します。
  - (注) デフォルトのポリシーマップを QoS クライアントポリシーに適用する必要がありま す。
- ステップ5 [Update & Apply to Device] をクリックします。

## クライアントごとの双方向のレート制限の確認

クライアントごとに AP で適用されているかどうかを確認するには、次のコマンドを使用します。

| Device# show rate<br>Config: | -limit | client   |           |             |          |                |            |
|------------------------------|--------|----------|-----------|-------------|----------|----------------|------------|
| mac                          | vap r  | t_rate_d | out rt_ra | ate_in rt_b | urst_out | rt_burst_in nr | t_rate_out |
| <pre>nrt_rate_in nrt_b</pre> | urst_o | it nrt_k | ourst_in  |             |          |                |            |
| A0:D3:7A:12:6C:5E            | 0      |          | 0         | 0           | 0        | 0              | 0          |
| 0                            | 0      |          | 0         |             |          |                |            |
| Statistics:                  |        |          |           |             |          |                |            |
| name                         | up     | down     |           |             |          |                |            |
| Unshaped                     | 0      | 0        |           |             |          |                |            |
| Client RT pass               | 697610 | 8200     |           |             |          |                |            |
| Client NRT pass              | 0      | 0        |           |             |          |                |            |
| Client RT drops              | 0      | 0        |           |             |          |                |            |
| Client NRT drops             | 0      | 16       |           |             |          |                |            |
| 9                            | 180    | 0        |           |             |          |                |            |
| Per client rate l            | imit:  |          |           |             |          |                |            |
| mac                          | vap ra | ate out  | rate in   |             | policy   |                |            |
| A0:D3:7A:12:6C:5E            | 0      | 88       | 23        | per_client  | _rate_2  |                |            |

# AAA オーバーライドを使用した BDRL の設定

### 手順

|               | コマンドまたはアクション                                                                                                    | 目的                                                                                                    |
|---------------|----------------------------------------------------------------------------------------------------|----------------------------------------------------------------------------------------------------|
| ステップ1         | <b>configure terminal</b><br>例:<br>Device# <b>configure terminal</b>                                             | グローバル コンフィギュレーション<br>モードを開始します。                                                                                           |
| ステップ2         | wireless profile policy profile-name<br>例:<br>Device (config)# wireless profile<br>policy default-policy-profile | WLAN ポリシー プロファイルを設定<br>し、ワイヤレス ポリシー コンフィギュ<br>レーション モードを開始します。                                                            |
| ステップ <b>3</b> | aaa-override<br>例:<br>Device(config-wireless-policy)# aaa                                                        | AAA サーバーまたは Cisco Identify<br>Services Engine (ISE) サーバーから受信<br>したポリシーを適用するように AAA<br>オーバーライドを設定します。                      |
|               |                                                                                                    | RADIUS サーバーでは、次の属性を使用<br>できます。                                                                                            |
|               |                                                                                                    | Airespace-Data-Bandwidth-Average-Contract:<br>8001                                                                        |
|               |                                                                                                    | Airespace-Real-Time-Bandwidth-Average-Contract:<br>8002                                                                   |
|               |                                                                                                    | Airespace-Data-Bandwidth-Burst-Contract:<br>8003                                                                          |
|               |                                                                                                    | Airespace-Real-Time-Bandwidth-Burst-Contract:<br>8004                                                                     |
|               |                                                                                                    | Airespace-Data-Bandwidth-Average-Contract-Upstream<br>8005                                                                |
|               |                                                                                                    | • AiespaceRealTimeBandwidth-AverageContractUpsteam<br>8006                                                                |
|               |                                                                                                    | • Airespace-Data-Bandwidth-Burst-Contract-Upstream:<br>8007                                                               |
|               |                                                                                                    | • AirespaceReal-Time-Bandwidth-Bust-Contract-Upsteam<br>8008                                                              |
|               |                                                                                                    | <ul> <li>(注) 8001、8002、8003、8004、</li> <li>8005、8006、8007、および</li> <li>8008 は、例として設定された</li> <li>望ましいレート制限値です。</li> </ul> |

22

### 双方向のレート制限の確認

双方向のレート制限を確認するには、次のコマンドを使用します。

Device# show wireless client mac-address E8-8E-00-00-00-71 detailClient MAC Address : e88e.0000.0071 Client MAC Type : Universally Administered Address Client IPv4 Address : 100.0.7.94 Client Username : e88e00000071 : 0a0b.0c00.0200 AP MAC Address : AP6B8B4567-0002 AP Name AP slot : 0 Client State : Associated Policy Profile : dnas qos profile policy Flex Profile : N/A Wireless LAN Id : 10 WLAN Profile Name : QoS\_wlan Wireless LAN Network Name (SSID): QoS\_wlan BSSID : 0a0b.0c00.0200 Connected For : 28 seconds : 802.11n - 2.4 GHz Protocol : 1 Channel : 0xa0000034 Client IIF-ID : 10 Association Id Authentication Algorithm : Open System Idle state timeout : N/A : 1800 sec (Remaining time: 1777 sec) Session Timeout Session Warning Time : Timer not running Input Policy Name : None Input Policy State : None Input Policy Source : None Output Policy Name : None Output Policy State : None Output Policy Source : None WMM Support : Enabled U-APSD Support : Disabled : Disabled Fastlane Support Client Active State : In-Active Power Save : OFF Supported Rates : 1.0,2.0,5.5,6.0,9.0,11.0,12.0,18.0,24.0,36.0,48.0,54.0 AAA QoS Rate Limit Parameters: : 8005 (kbps) QoS Average Data Rate Upstream QoS Realtime Average Data Rate Upstream : 8006 (kbps) : 8007 (kbps) QoS Burst Data Rate Upstream : 8008 (kbps) QoS Realtime Burst Data Rate Upstream QoS Average Data Rate Downstream 8001 (kbps) QoS Realtime Average Data Rate Downstream : 8001 (RDps) QoS Realtime Average Data Rate Downstream : 8002 (kbps) QoS Burst Data Rate Downstream : 80300 (kbps) QoS Realtime Burst Data Rate Downstream : 8004 (kbps)

AP 端末からレート制限の詳細を確認するには、次のコマンドを使用します。

```
Device# show rate-limit client
Config:
mac vap rt_rate_out rt_rate_in rt_burst_out rt_burst_in nrt_rate_out nrt_rate_in
nrt_burst_out nrt_burst_in
00:1C:F1:09:85:E7 0 8001 8002 8003 8004 8005 8006 8007 8008
Statistics:
name up down
Unshaped 0 0
Client RT pass 0 0
Client NRT pass 0 0
Client RT drops 0 0
```

Client NRT drops 0 0 Per client rate limit: mac vap rate out rate in policy

# ワイヤレス **QoS**の設定方法

## クラスマップを使用したポリシーマップの設定(GUI)

#### 手順

- ステップ1 [Configuration] > [Services] > [QoS] を選択します。
- ステップ2 [Add] をクリックして、[Add QoS] ウィンドウを表示します。
- **ステップ3** [Policy Name]の横にあるテキストボックスに、追加する新しいポリシーマップの名前を入力します。
- ステップ4 [Add Class-Maps] をクリックします。
- ステップ5 [AVC]ベースのポリシーまたは[User Defined]のポリシーを設定します。AVCベースのポリシー を有効にするには、次のように設定します。
  - a) [Match Any] または [Match All] のいずれかを選択します。
  - b) 必要な [Mark Type] を選択します。 [DSCP] または [User Priority] を選択した場合は、適切な [Mark Value] を指定する必要があります。
  - c) 特定の送信元からのトラフィックをドロップするには、[Drop]チェックボックスをオンに します。
    - (注) [Drop] が有効になっている場合、[Mark Type] および [Police(kbps)] オプションは 無効になります。
  - d) 選択した [Match Type] に基づいて、[Available Protocol(s)] リストから必要なプロトコルを 選択し、[Selected Protocol(s)] リストに移動します。選択したこれらのプロトコルによって トラフィックがドロップされます。
  - e) [Save] をクリックします。
    - (注) さらにクラスマップを追加するには、ステップ4と5を繰り返します。
- ステップ6 [User-Defined]の QoS ポリシーを有効にするには、次のように設定します。
  - a) [Match Any] または [Match All] のいずれかを選択します。
  - b) ドロップダウンリストから [Match Type] として [ACL] または [DSCP] を選択し、適切な [Match Value] を指定します。
  - c) 必要な [Mark Type] を選択してマーク ラベルに関連付けます。 [DSCP] を選択した場合は、 適切な [Mark Value] を指定する必要があります。
  - d) 特定の送信元からのトラフィックをドロップするには、[Drop]チェックボックスをオンに します。

24

- (注) [Drop] が有効になっている場合、[Mark Type] および [Police(kbps)] オプションは 無効になります。
- e) [Save] をクリックします。
  - (注) 残りのすべてのトラフィックに対するアクションを定義するには、[Class Default]で、 対応する [Mark] や [Police(kbps)] を選択します。

ステップ7 [Save & Apply to Device] をクリックします。

## クラスマップの設定(CLI)

音声およびビデオ トラフィックのクラス マップを設定するには、次の手順に従います。

手順

|       | コマンドまたはアクション                            | 目的                          |
|-------|-----------------------------------------|-----------------------------|
| ステップ1 | configure terminal                      | グローバル コンフィギュレーション           |
|       | 例:                                      | モードを開始します。                  |
|       | デバイス# configure terminal                |                             |
| ステップ2 | class-map class-map-name                | クラスマップを作成します。               |
|       | 例:                                      |                             |
|       | デバイス(config)# <b>class-map test</b>     |                             |
| ステップ3 | match dscp dscp-value                   | IPv4 および IPv6 パケットの DSCP 値を |
|       | 例:                                      | 照合します。                      |
|       | デバイス(config-cmap)# <b>match dscp 46</b> | (注) クラスマップのデフォルトで           |
|       |                                         | は、値は match-all です。          |
| ステップ4 | end                                     | クラス マップ コンフィギュレーション         |
|       | 例:                                      | モードを終了し、特権 EXEC モードに        |
|       | デバイス(config-cmap)# <b>end</b>           | 戻ります。                       |

# QoS ポリシーを適用するためのポリシープロファイルの設定(GUI)

手順

ステップ1 [Configuration] > [Tags & Profiles] > [Policy] > > を選択します。

- ステップ2 [Policy Profile] ページでポリシー プロファイルの名前をクリックします。
- ステップ3 [Edit Policy Profile] ウィンドウで [QoS and AVC] タブをクリックします。
- ステップ4 [QoS SSID Policy] で、WLAN の適切な [Ingress] および [Egress] ポリシーを選択します。
  - (注) 入力ポリシーを出力ポリシーと区別するには、サフィックス -up を使用します。たと えば、Platinum 入力ポリシーは platinum-up という名前になります。
- ステップ5 [QoS Client Policy] で、クライアントの適切な [Ingress] および [Egress] ポリシーを選択します。
- ステップ6 [Update & Apply to Device] をクリックします。
  - (注) カスタムポリシーのみが [QoS Client Policy] の下に表示されます。自動 QoS ポリシー は自動生成され、ユーザーの選択肢には表示されません。

## QoS ポリシーを適用するためのポリシープロファイルの設定(CLI)

|               | コマンドまたはアクション                                                                                                    | 目的                                                                                                    |
|---------------|----------------------------------------------------------------------------------------------------|----------------------------------------------------------------------------------------------------|
| ステップ1         | configure terminal<br>例:                                                                                                    | グローバル コンフィギュレーション<br>モードを開始します。                                                                                                    |
|               | デバイス# configure terminal                                                                                                    |                                                                                                    |
| ステップ <b>2</b> | wireless profile policy <i>profile-policy</i><br>例:<br>Device(config)# wireless profile policy<br>qostest                                        | WLAN ポリシー プロファイルを設定<br>し、ワイヤレス ポリシー コンフィギュ<br>レーション モードを開始します。                                                                                             |
| ステップ3         | service-policy client {input   output}<br>policy-name<br>例:<br>デバイス(config-wireless-policy)#<br>service-policy client input<br>policy-map-client | <ul> <li>ポリシーを適用します。選択できるオプションは、次のとおりです。</li> <li>input: クライアントポリシーをポリシープロファイルの入力方向に割り当てます。</li> <li>output: クライアントポリシーをポリシープロファイルの出力方向に割り当てます。</li> </ul> |
| ステップ4         | service-policy {input   output}<br>policy-name<br>例:                                                                                             | ポリシーを BSSID に適用します。選択<br>できるオプションは、次のとおりです。                                                                                                    |

手順

26

|       | コマンドまたはアクション                                                          | 目的                                                   |
|-------|-----------------------------------------------------------------------|------------------------------------------------------|
|       | デバイス(config-wireless-policy)#<br>service-policy input policy-map-ssid | ・input:WLAN のすべてのクライア<br>ントにポリシー マップを割り当て<br>ます。     |
|       |                                                                       | • output : WLAN のすべてのクライ<br>アントにポリシー マップを割り当<br>てます。 |
| ステップ5 | no shutdown                                                           | ワイヤレス ポリシー プロファイルを有                                  |
|       | 例:                                                                    | 効にします。                                               |
|       | Device(config-wireless-policy)# no<br>shutdown                        |                                                      |

# ポリシータグへのポリシープロファイルの適用 (GUI)

手順

- ステップ1 [Configuration] > [Tags & Profiles] > [Tags] > > を選択します。
- ステップ2 [Manage Tags] ページの [Policy] タブで [Add] をクリックします。
- ステップ3 表示される [Add Policy Tag] ウィンドウに、ポリシー タグの名前と説明を入力します。
- ステップ4 必要な WLAN ID および WLAN プロファイルを適切なポリシー プロファイルにマッピングします。
- ステップ5 [Update & Apply to Device] をクリックします。

# ポリシータグへのポリシープロファイルの適用(CLI)

手順

|       | コマンドまたはアクション             | 目的                |
|-------|--------------------------|-------------------|
| ステップ1 | configure terminal       | グローバル コンフィギュレーション |
|       | 例:                       | モードを開始します。        |
|       | デバイス# configure terminal |                   |

| QoS |  |
|-----|--|
|-----|--|

I

|       | コマンドまたはアクション                                                                                              | 目的                                                                                                    |
|-------|----------------------------------------------------------------------------------------------------|----------------------------------------------------------------------------------------------------|
| ステップ2 | wireless tag policy policy-tag-name<br>例:<br>Device(config-policy-tag)# wireless<br>tag policy qostag     | ポリシー タグを設定し、ポリシー タグ<br>コンフィギュレーション モードを開始<br>します。                                                                                            |
| ステップ3 | wlan wlan-name policy profile-policy-name<br>例:<br>Device(config-policy-tag)# wlan test<br>policy gostest | ポリシー プロファイルを WLAN プロ<br>ファイルにマッピングします。                                                                                                    |
| ステップ4 | end<br>例:<br>Device(config-policy-tag)# end                                                               | 設定を保存し、コンフィギュレーション<br>モードを終了して、特権 EXEC モード<br>に戻ります。                                                                                         |
| ステップ5 | <pre>show wireless tag policy summary 例: Device# show wireless tag policy summary</pre>                   | <ul> <li>設定されたポリシータグを表示します。</li> <li>(注) ポリシー タグの詳細情報を表示するには、show wireless tag policy detailed <i>policy-tag-name</i> コマンドを使用します。</li> </ul> |

# AP へのポリシー タグの付加

### 手順

|       | コマンドまたはアクション                                                                                  | 目的                                                    |
|-------|-----------------------------------------------------------------------------------------------|-------------------------------------------------------|
| ステップ1 | configure terminal<br>例:<br>デバイス# configure terminal                                          | グローバル コンフィギュレーション<br>モードを開始します。                       |
| ステップ2 | <b>ap</b> <i>mac-address</i><br>例:<br>Device(config)# ap F866.F267.7DFB                       | Cisco AP を設定し、AP プロファイルコ<br>ンフィギュレーション モードを開始し<br>ます。 |
| ステップ3 | <b>policy-tag</b> <i>policy-tag-name</i><br>例:<br>Device(config-ap-tag)# policy-tag<br>qostag | ポリシー タグを AP にマッピングしま<br>す。                            |

|       | コマンドまたはアクション                                             | 目的                                                   |
|-------|----------------------------------------------------------|------------------------------------------------------|
| ステップ4 | end<br>例:<br>Device(config-ap-tag)# end                  | 設定を保存し、コンフィギュレーション<br>モードを終了して、特権 EXEC モード<br>に戻ります。 |
| ステップ5 | show ap tag summary<br>例:<br>Device# show ap tag summary | AP の詳細と AP に関連付けられている<br>タグを表示します。                   |

QoS

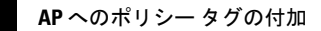